## UNITED STATES DEPARTMENT OF AGRICULTURE

Farm Service Agency Washington, DC 20250

| <b>Dairy Margin</b> | <b>Coverage Progra</b> | m Automation |
|---------------------|------------------------|--------------|
|                     | <b>2-DMC</b>           |              |

Amendment 5

Approved by: Acting Deputy Administrator, Farm Programs

finding V. Suban

### **Amendment Transmittal**

### A Reasons for Amendment

Subparagraph 11 B has been amended to exclude Chrome from the preferred browser for DMC.

Subparagraph 13 B has been amended to update the screenshot of the Contract Search Results Screen

Subparagraph 13 D has been amended to remove incorrect wording and add Supplemental Established Production history to the Contract Screen Search Results Information table.

Subparagraph 22 B has been amended to update the screenshot of the Production History Search Results Screen.

Subparagraph 22 C has been amended to include new options on the Production History Search Results Screen.

Paragraph 32 through 34 have been added to include Review Required and how to view and resolve dairy operations that have a status of review required.

Subparagraph 111 C has been amended to correct the table to include "county".

Subparagraph 301 B has been amended to state that the administrative bill is created when all signatures have been recorded.

Paragraph 302 has been amended to remove the note that is no longer applicable.

|      | Page Control Chart |          |
|------|--------------------|----------|
| ТС   | Text               | Exhibits |
| 1, 2 | 2-1, 2-2           |          |
|      | 2-5, 2-6           |          |
|      | 3-1, 3-2           |          |
|      | 3-23 through 3-48  |          |
|      | 5-3, 5-4           |          |
|      | 8-1 through 8-4    |          |

.

# Page No.

# Part 1 General Information

| 1    | Basic Provisions | 1-1 |
|------|------------------|-----|
| 2    | Responsibilities | 1-2 |
| 3-10 | (Reserved)       |     |

## Part 2 DMC Automated System

| 11    | Accessing the DMC System  | 2-1 |
|-------|---------------------------|-----|
| 12    | DMC Home Page             | 2-2 |
| 13    | Selecting Dairy Operation | 2-5 |
| 14-20 | (Reserved)                |     |

# Part 3 Production History

# Section 1 Production History Creation

| 21    | Migrated Production History                 | 3-1  |
|-------|---------------------------------------------|------|
| 22    | Production History Search Results Screen    | 3-1  |
| 23    | Recording New Production History            | 3-3  |
| 24    | Farm Records Search Results Screen          | 3-5  |
| 25    | Duplicate Dairy Operation Screen            | 3-6  |
| 26    | Dairy Operation Information Screen          | 3-8  |
| 27    | Existing Dairy Operation Screen             | 3-10 |
| 28    | Full Year Establishment                     | 3-12 |
| 29    | Partial Year Establishment                  | 3-14 |
| 30    | Partial Year Confirmation                   | 3-17 |
| 31    | Production History COC Determination Screen | 3-19 |
| 32-44 | (Reserved)                                  |      |

## Section 2 Revising Production History

| 45 | Dissolutions                                                   | 3-49 |
|----|----------------------------------------------------------------|------|
| 46 | Dissolution Date Screen                                        | 3-49 |
| 47 | Dissolution Summary Screen                                     | 3-53 |
| 48 | Dissolution COC Determination Screen                           | 3-55 |
| 49 | Dissolution After Enrollment Period for the Next Coverage Year | 3-58 |
| 50 | Processing Premium Refunds for 2021 and Prior Years            | 3-59 |
| 51 | Transfers                                                      | 3-61 |
| 52 | Production History Transfer Screen                             | 3-63 |
| 53 | Pending Transfer Screen                                        | 3-66 |
| 54 | Pending Transfer Search Screen                                 | 3-66 |
| 55 | Review Transfer Screen                                         | 3-67 |

## Page No.

## Part 3 Production History (Continued)

## Section 2 Revising Production History (Continued)

| 56    | Transfer COC Determination Screen           | 3-70 |
|-------|---------------------------------------------|------|
| 57    | Succession in Interest                      | 3-74 |
| 58    | Succession-In-Interest Qualification Screen | 3-75 |
| 59    | Succession-In-Interest Candidates Screen    | 3-79 |
| 60    | Succession-In-Interest Review Screen        | 3-83 |
| 61    | Succession COC Determination Screen         | 3-85 |
| 62-70 | (Reserved)                                  |      |

## Part 4 Creating and Maintaining Contract

### Section 1 Recording Contract Information

| 71    | Recording Contract Information                     | 4-1  |
|-------|----------------------------------------------------|------|
| 72    | Creating Contract for DMC Annual Election Coverage | 4-5  |
| 73    | Contract Coverage Level Elections                  | 4-8  |
| 74    | Producers with Interest in the Dairy Operation     | 4-12 |
| 75-80 | (Reserved)                                         |      |

## Section 2 Revising Contracts

| 81    | Contract Revisions                         | 4-27 |
|-------|--------------------------------------------|------|
| 82    | Contract Revisions - Edit Option           | 4-30 |
| 83    | Contract Revisions- Revise Producer Option | 4-31 |
| 84    | Deleting a Revision                        | 4-34 |
| 85    | Contract Revisions- Record Signatures      | 4-35 |
| 86-90 | (Reserved)                                 |      |

## Section 3 Recording COC Determinations

| 91     | Review Validations and Errors | 4-38 |
|--------|-------------------------------|------|
| 92     | Contract Signature Screen     | 4-45 |
| 93     | Bulk Approval of Contracts    | 4-47 |
| 94-11( | 0 (Reserved)                  |      |

## Part 2 DMC Automated System

# 11 Accessing the DMC System

### A Overview

All DMC functions:

- are within the web-based software currently used to process DMC production history, contract and annual coverage election, collection of administrative fees and premiums
- can only be updated by FSA employees with eAuthentication Level II certification.

See 1-DMC for DMC policy and provisions.

### **B** Accessing the DMC System

This table provides steps to access the DMC System.

| Step | Action                                                                    |
|------|---------------------------------------------------------------------------|
| 1    | Access the FSA Intranet, FSA Applications Page at                         |
|      | http://fsaintranet.sc.egov.usda.gov/fsa/applications.asp.                 |
| 2    | Under "FSA Applications", "Applications Directory", CLICK "D-F".          |
| 3    | CLICK "Dairy Margin Coverage (DMC)".                                      |
| 4    | On eAuthentication Login Page, CLICK "Login With LincPass (PIV)" or enter |
|      | user ID and password and CLICK "Login".                                   |
| 5    | The DMC Main Menu Page will be displayed.                                 |

\* --Edge will be used when accessing DMC. Some functions may not work correctly when using Chrome.--\*

## **12 DMC Home Page**

### A Introduction

The DMC Main Menu Page allows users to select the applicable State, county, and coverage year. The system will default to the user's assigned State and county. If the user is assigned to multiple County Offices, the software will default to the State/county with the lowest State and county code first.

Once the user has selected the State, county, and coverage year, the software will retain these values and only reset once the user signs out of the system or if the user selects another combination of State, county, and coverage year.

## **B** Example of DMC Home Page

The following is an example of the DMC Main Menu.

| United States Department of | Mited States Department of Agriculture Farm Set |  | Farm Servi |          |
|-----------------------------|-------------------------------------------------|--|------------|----------|
|                             | <u> </u>                                        |  |            |          |
| DMC   Dairy Margin          | Coverage                                        |  |            | <b>?</b> |
| Home                        |                                                 |  |            |          |
| State:                      |                                                 |  |            |          |
| Arizona (A)                 | ~                                               |  |            |          |
| County:                     |                                                 |  |            |          |
| Select County               | ~                                               |  |            |          |
| Coverage Year:              |                                                 |  |            |          |
|                             |                                                 |  |            |          |

## **13** Selecting Dairy Operation

### A Overview

After the user selects the State, county, coverage year, and search option, the Contract Search Results Page will be displayed. From this page, users have the option of navigating to the various options available for creating and maintaining dairy operation information.

### **B** Example of Contracts Search Results Page

Following is an example of the Contracts Search Results Page. \*\_\_

| Home       | Admin Production History  | Contracts Collections        | Mainten    | ance 🗸  |                                            |                                                            |                    |                      |
|------------|---------------------------|------------------------------|------------|---------|--------------------------------------------|------------------------------------------------------------|--------------------|----------------------|
| Covera     | ge Year: 2022             | State: Virgi                 | inia (51)  |         |                                            | County: Hanover                                            | (085)              |                      |
| Co         | ntracts Search            | Results                      |            |         |                                            |                                                            |                    |                      |
| Sel        | Dairy Operation           | Dairy<br>Operation<br>Number | Farm       | Tract   | Established<br>Production<br>History (lbs) | Supplemental<br>Established<br>Production<br>History (lbs) | Contract<br>Status | Contract<br>End Date |
| $\bigcirc$ | DMC Dairy Farm            | 26                           | 46         | 127     | 1,247,549                                  |                                                            | Approved           | 12/31/2022           |
| $\bigcirc$ | Doe, John                 | 28                           | 3          | 640     | 4,867,134                                  | 95,428                                                     | Approved           | 12/31/2022           |
| $\bigcirc$ | Farmer, Ima               | 27                           | 919        | 1891    | 1,299,387                                  |                                                            | Approved           | 12/31/2022           |
| Crea       | te Contract Edit Contract | Revise Producer              | Record Sig | natures | View Forms                                 | Delete Revision                                            |                    |                      |

Note: The Contract Search Results Page is the default view.

\_\_\*

## **13** Selecting Dairy Operation (Continued)

## **C** Top Navigation Bar

The top navigation bar is displayed on all screens within the DMC System. This table provides an explanation of the links in the top navigation bar.

| Option             | Explanation                                                                                                    |  |
|--------------------|----------------------------------------------------------------------------------------------------|--|
| Home               | The DMC Main Menu will be displayed where users can change the                                                                                |  |
|                    | State, county, and/or coverage year.                                                                                                    |  |
| Production History | Navigates the user to the Production History Search Results Page.                                                                             |  |
| Contracts          | Navigates the user to the Contracts Search Results Page.                                                                                      |  |
| Collections        | Navigates the user to the Collections Search Results Page.                                                                                    |  |
| Maintenance        | Provides the following options:                                                                                                    |  |
|                    | • "Approve Contracts", which provides the option for recording the contract approval for multiple dairy operations                            |  |
|                    | • "Review Required", which provides the option for identifying dairy operations that are no longer associated with a valid farm and/or tract. |  |

## **D** Contract Screen Search Results Information

The following provides information about the Contracts Screen, "Search Results" section.

| Field/Button       | Description                                                            |  |  |  |
|--------------------|------------------------------------------------------------------------|--|--|--|
| Coverage Year      | Coverage year selected from the DMC Home Page.                         |  |  |  |
| State              | State Office selected from the DMC Home Page.                          |  |  |  |
| County             | County Office selected from the DMC Home Page.                         |  |  |  |
| Select             | Allows the user to select the dairy operation for which action will be |  |  |  |
|                    | taken.                                                                 |  |  |  |
| Dairy Operation    | Business name for entities or last name, first name for individuals.   |  |  |  |
|                    | Common customer name from SCIMS for the dairy operation.               |  |  |  |
| Dairy Operation    | Dairy operation number assigned when the production history COC        |  |  |  |
| Number             | determination was completed.                                           |  |  |  |
| Farm               | Farm number associated with the established production record for      |  |  |  |
|                    | the dairy operation.                                                   |  |  |  |
| Tract              | Tract number associated with the established production history        |  |  |  |
|                    | record for the dairy operation.                                        |  |  |  |
| Established        | Established production history for the dairy operation.                |  |  |  |
| Production History |                                                                        |  |  |  |
| *Supplemental      | Supplemental established production history for the dairy              |  |  |  |
| Established        | operation*                                                             |  |  |  |
| Production History |                                                                        |  |  |  |

### Part 3 Production History

## Section 1 Production History Creation

## 21 Migrated Production History

## **A** Introduction

To establish production history for DMC, all approved MPP production history records with an "approved" status were migrated to DMC. In some cases that production history does not meet the requirements for participation in DMC.

### **B** Action

County Offices must disapprove production history in DMC that had migrated from MPP and had dissolved prior to January 1, 2019.

### 22 Production History Search Results Screen

### **A** Introduction

All production history modifications are accessed by using the Production History Search Results Screen.

### **B** Example of the Production History Search Results Screen

The following is an example of the Production History Search Results Screen.

Note: If the selected dairy operation has no prior production history in the selected State and county, an informational message will be displayed stating "No production history on file for the specified search criteria".

| Home                | Admin Produ                       | uction History Contracts     | s Collectio          | ns Maintena | nce 🗸                                      |                                                            |                                 |                                                 |
|---------------------|-----------------------------------|------------------------------|----------------------|-------------|--------------------------------------------|------------------------------------------------------------|---------------------------------|-------------------------------------------------|
| Coverage Year: 2023 |                                   | State: Vi                    | State: Virginia (51) |             | Cou                                        | County: Greene (079)                                       |                                 |                                                 |
| Pro                 | Production History Search Results |                              |                      |             |                                            |                                                            |                                 |                                                 |
| Sel                 | Dairy<br>Operation                | Dairy<br>Operation<br>Number | Farm                 | Tract       | Established<br>Production<br>History (lbs) | Supplemental<br>Established<br>Production<br>History (lbs) | Production<br>History<br>Status | Supplemental<br>Production<br>History<br>Status |
| 0                   | Doe, John                         | 27478                        | 877                  | 3414        | 6,036,051                                  |                                                            | Approved<br>Review Required     |                                                 |
| 0                   | Farmer, Ima                       | 25307                        | 472                  | 400         | 1,585,404                                  |                                                            | Approved                        |                                                 |
| Edit                | Override                          | Record Signatures            | Transfer             | Succession  | Dissolution                                | Record Supp                                                | plemental Check                 | View Forms                                      |

\_\_\*

# 22 Production History Search Results Screen (Continued)

# C Field Descriptions and Actions for the Production History Search Results Screen

The following options are available on the Production History Search Results Screen.

| Field                   | Description                                                                                                    | Action                                                                                         |
|-------------------------|----------------------------------------------------------------------------------------------------|------------------------------------------------------------------------------------------------|
| Create New              | Allows user to begin the process of<br>recording new production history for the<br>selected dairy operation.                                                                       | CLICK "Create New".                                                                            |
|                         | <b>Note:</b> An informational message is displayed if no production history has ever been established for the dairy operation.                                                     |                                                                                                |
|                         | It is not acceptable to record new production<br>history unless specifically authorized by<br>1-DMC. New records should not be initiated<br>to "correct" and existing record, etc. |                                                                                                |
| Edit                    | Allows users to edit the production history.                                                                                                    | Edit is only available when<br>the production history does<br>not have a COC<br>determination. |
| Record<br>Signatures    | Allows user to record the date the dairy operation filed CCC-800 and enter the COC determination.                                                                                  | CLICK "Record<br>Signatures".                                                                  |
| Transfer                | Begins the transfer process for the selected dairy operation.                                                                                                    | Follow paragraph 51 for<br>production history<br>transfers.                                    |
| Succession              | Begins the succession-in-interest process.                                                                                                    | See paragraph 57 to<br>complete succession in<br>interest.                                     |
| Dissolution             | Begins the dissolution process.                                                                                                    | See paragraph 45 to complete dissolutions                                                      |
| View Forms              | Allows user to view and print either the CCC-800, CCC-800A, CCC-800S, CCC-800T, CCC-800X or CCC-802.                                                                               | CLICK "View Forms".                                                                            |
| *Record<br>Supplemental | Begins the process to record the<br>supplemental production history for the<br>selected dairy operation.                                                                           | See paragraph 200 to<br>complete supplemental<br>production history<br>establishment.          |
| Check RR                | Forces a sync between DMC and Farm<br>Records to try and resolve review required.                                                                                                  | See paragraph 32 for more<br>information on review<br>required*                                |

# **31 Production History COC Determination Screen (Continued)**

# **D** Production History COC Determination Screen Error Messages

Following table provides error messages on the Full Year Establishment Screen.

| Message                 | Reason for Message                | Corrective Action              |
|-------------------------|-----------------------------------|--------------------------------|
| Date filed date is      | The "Date Filed" field was left   | Use the calendar icon to       |
| required.               | blank.                            | select or enter the applicable |
|                         |                                   | date CCC-800 was filed.        |
| Response must be        | 'Yes' was selected for needing    | Enter the applicable number    |
| provided to indicate if | more than one signature, but user | of signatures needed on        |
| more than one producer  | did not enter the applicable      | CCC-800.                       |
| signature is required.  | number of signatures needed.      |                                |
| Number of signatures    | The user answered 'yes' that      | Enter how many signatures      |
| must be a number        | more than one signature was       | are required.                  |
| greater than 1 and less | required but did not provide the  |                                |
| than or equal to 250.   | required number of signatures.    |                                |
| COC determination is    | The users did not select whether  | Select one of the following:   |
| required.               | or not the contract has been      |                                |
|                         | approved or disapproved.          | • "Approve"                    |
|                         |                                   | • "Disapprove".                |
| COC Determination       | The user did not enter the COC    | Use the calendar icon to       |
| date is required.       | determination date.               | select or enter the applicable |
|                         |                                   | date the COC determination     |
|                         |                                   | was made.                      |
| The COC                 | The user entered the COC          | Use the calendar icon to       |
| Determination date      | determination date in the wrong   | select or enter the applicable |
| should be in the format | format.                           | date the COC determination     |
| (mm/dd/yyyy).           |                                   | was made.                      |

## A Introduction

When a dairy operation is associated with a farm or tract, the DMC software will automatically receive notification if any of the following actions occur in the MIDAS system:

- farm transfer
- farm reconstitution
- tract reconstitution
- dairy operation is deleted as the operator, owner, or other tenant on the farm and/or tract.

Once the dairy operation/farm/tract receives notification of the update from MIDAS, the dairy operation status will be updated to "Review Required".

## **B** Review Required Search

Users will select the "Review Required" option under the Maintenance option found on the top navigation toolbar to review dairy operations that are in Review Required.

Dairy operations will also have a secondary status of "Review Required" on the Production History Search Results screen.

**Note:** When accessing the review required list from the Maintenance toolbar, only counties with dairy operations on the review required list will be available.--\*

## \*--32 Production History Review Required (Continued)

## C Example of Review Required Search Screen

The following is an example of the Maintenance toolbar and the Review Required Search Screen.

| Home Production History Contracts                                             | Collections Maintenance ~                                 |  |
|-------------------------------------------------------------------------------|-----------------------------------------------------------|--|
| <b>Review Required S</b><br>Select a state and county to filter by:<br>State: | Pending Transfers<br>Approve Contracts<br>Review Required |  |
| California                                                                    | ~                                                         |  |
| County:                                                                       |                                                           |  |
| Select County                                                                 | ~                                                         |  |
| Continue                                                                      |                                                           |  |

### **D** Field Description and Actions for the Review Required Search Screen

The following table provides the field description and actions for the Production History Review Required Search Screen.

| Field  | Description                            | Action                               |
|--------|----------------------------------------|--------------------------------------|
| State  | Defaulted to the user's administrative | Select the applicable State, if      |
|        | State. User can use the drop-down      | different from the user's            |
|        | menu to make a different selection.    | administrative State, from the drop- |
|        |                                        | down menu.                           |
| County | Defaulted to the user's administrative | Select the applicable county, if     |
|        | county. User can use the drop-down     | different from the user's            |
|        | menu to make a different selection.    | administrative county, from the      |
|        |                                        | drop-down menu.                      |

## **E** Page Options

The following page option is available.

| Option   | Action                                   |
|----------|------------------------------------------|
| Continue | Continues to the Review Required Screen. |

--\*

## \*--33 Review Required

### **A** Introduction

The Review Required Screen will be displayed with dairy operations requiring additional action because of an update in MIDAS/Farm Records.

## **B** Example of Review Required Report

The following is an example of the Review Required report for a county.

| Home Admin Production History C | ontracts Collections | Maintenance 🗸 |       |       |      |      |
|---------------------------------|----------------------|---------------|-------|-------|------|------|
| Review Required                 |                      |               |       |       |      |      |
| Dairy Operation                 | State                | County        | Farm  | Tract | Year | Туре |
| DMC Dairy, LLC                  | California           | Merced        | XXXXX | xxxxx | 2023 | FRS  |
| Doe, John                       | California           | Merced        | XXXXX | xxxxx | 2023 | FRS  |
| Farmer, Ima                     | California           | Merced        | XXXXX | XXXXX | 2023 | FRS  |
| Back Cancel                     |                      |               |       |       |      |      |

# C Review Required Screen Descriptions

The following table provides the field description and actions for the Review Required Screen.

| <b>Field/Button</b> | Description                                                        |  |
|---------------------|--------------------------------------------------------------------|--|
| Dairy Operation     | Dairy operation customer name.                                     |  |
| State               | Administrative State for the dairy operation.                      |  |
| County              | Administrative county for the dairy operation.                     |  |
| Farm                | Farm number for the dairy operation.                               |  |
| Tract               | Tract number for the dairy operation.                              |  |
| Year                | DMC Program year affected by the farm records change               |  |
| Туре                | Application that was updated requiring the dairy operation review. |  |
|                     | FRS stands for "Farm Records System".                              |  |

--\*

## \*--33 Review Required (Continued)

### **D** Review Required -Transfer

The dairy operation status will be updated to "Review Required" when a dairy operation is associated with a farm or tract and any of the following actions occur in the MIDAS/Farm Records System:

- farm transfer
- farm reconstitution
- tract reconstitution.

### E Review Required - Successor-In-Interest

The dairy operation status will be updated to "Review Required" when a dairy operation is deleted as the operator, owner, or other tenant on the farm and/or tract.

Users will perform the steps in paragraph 57 to update the dairy operation succession-in-interest.

**Note:** If the dairy operation should not have been deleted as the operator, owner, or other tenant, the appropriate action should be taken in MIDAS/Farm Records.

### F Page Options

The following page option is available.

| Option | Action                                                               |
|--------|----------------------------------------------------------------------|
| Back   | Returns you to the Production History Review Required Search Screen. |
| Cancel | Returns you to the Contract Search Results Screen.                   |

--\*

## A Introduction

If a dairy operation is incorrectly removed from the farm and tract and then re-added, DMC can become out of sync with Farm Records. The "Check RR" button has been added on the Production History Search Results Screen to force a sync between DMC and Farm Records.

To check if DMC and Farm Records are out of sync, users should select the applicable dairy operation and then CLICK "Check RR". If the process is successful, the review required status will be removed.

**Note:** This feature will not work to clear the review required if there is a mismatch between DMC and Farm Records. Ensure all information is correct if using this option does not remove the review required from the selected record.

## **B** Check Review Required Option

Example of the Production History Search Results Screen with "Check RR" as an option. See subparagraph 22 C for field descriptions.

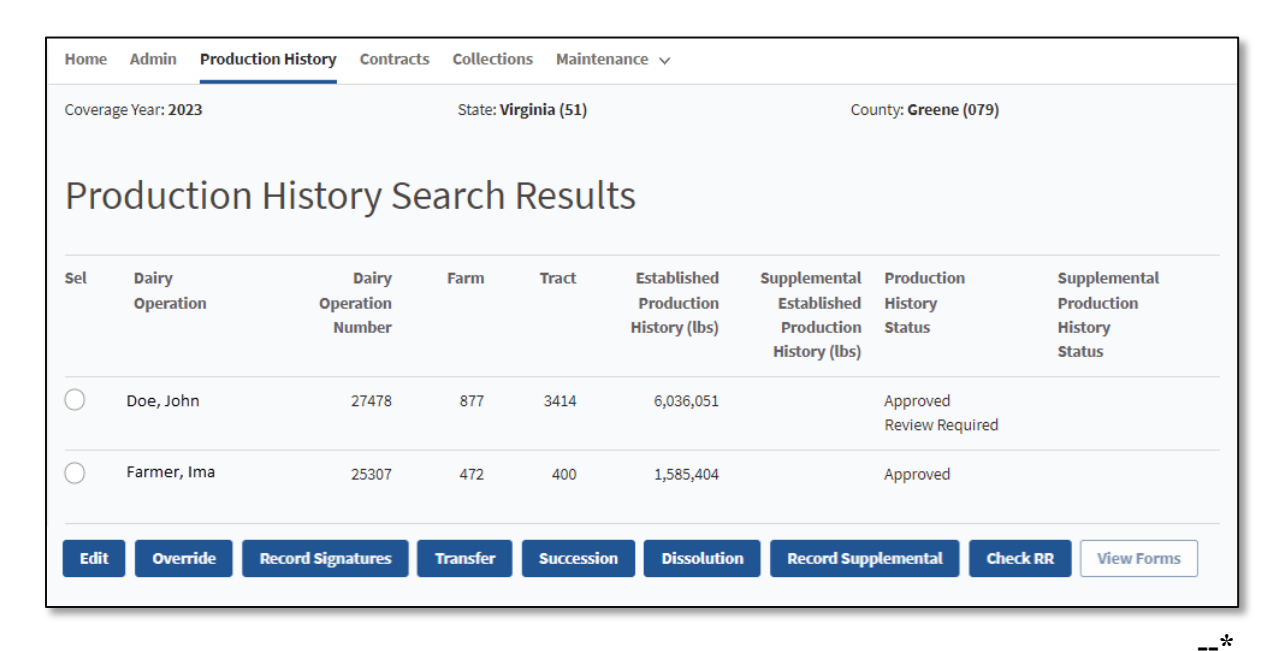

## 35-44 (Reserved)

# 111 Introduction (Continued)

# **C** Field Descriptions and Actions

The following table provides the field descriptions and actions for the Contract Collections Screen.

| Field      | Description                              | Action                                                                                                    |
|------------|------------------------------------------|----------------------------------------------------------------------------------------------------|
| State      | Defaulted to the user's administrative   | Select the applicable State if                                                                                                    |
|            | State. User can use the drop-down        | different from the user's                                                                                                    |
|            | menu to make a different selection.      | administrative State from the                                                                                                    |
|            |                                          | drop-down menu.                                                                                                    |
| County     | Defaulted to the user's administrative   | Select the applicable county if                                                                                                    |
|            | *county. User can use the drop-down      | different from the user's                                                                                                    |
|            | menu to make a different selection.      | administrative county from*                                                                                                    |
|            |                                          | the drop-down menu.                                                                                                    |
| Remittance | Defaulted to "Select Remittance          | Select the applicable                                                                                                    |
| Office     | Office". If the user is associated with  | remittance office from the                                                                                                    |
|            | more than one service center, select the | drop-down menu.                                                                                                    |
|            | appropriate remittance office by using   |                                                                                                    |
|            | the drop-down menu.                      |                                                                                                    |
| Remitter   | Common customer name of person           | Select one of the following                                                                                                    |
|            | submitting the remittance.               | options:                                                                                                    |
|            |                                          | <ul> <li>"Select Dairy Operation",<br/>Automatically - adds the<br/>dairy operation on the<br/>contract</li> <li>"Select From SCIMS"<br/>initiates a SCIMS search to<br/>select the applicable<br/>remitter.</li> </ul> |
|            |                                          | <b>Note:</b> The remitter should<br>always match the name<br>listed on the remittance<br>type. Any person with<br>a valid SCIMS ID can<br>submit a remittance.                                                          |

# 111 Introduction (Continued)

| Field           | Description                               | Action                             |  |  |  |
|-----------------|-------------------------------------------|------------------------------------|--|--|--|
| Remittance      | User can select from the following        | Select the applicable remittance   |  |  |  |
| Туре            | options:                                  | type from the drop-down menu.      |  |  |  |
|                 |                                           |                                    |  |  |  |
|                 | • Cashier Check                           |                                    |  |  |  |
|                 | Cash and Coin                             |                                    |  |  |  |
|                 | • Multi-Party Check                       |                                    |  |  |  |
|                 | Money Order                               |                                    |  |  |  |
|                 | Personal Check                            |                                    |  |  |  |
|                 | • Wire Transfer.                          |                                    |  |  |  |
| Check/Item      | Check or item number on the               | Enter the applicable check/item    |  |  |  |
| Number          | remittance.                               | number.                            |  |  |  |
|                 | Note: Chack/item number is required       |                                    |  |  |  |
|                 | for all remittance types except           |                                    |  |  |  |
|                 | for "cash and coin"                       |                                    |  |  |  |
| Check/Item Date | Date the remittance is received. This is  | Enter the applicable date or       |  |  |  |
| Check Reni Dute | defaulted to the current date but a prior | select the calendar icon to select |  |  |  |
|                 | date can be selected.                     | date.                              |  |  |  |
|                 |                                           |                                    |  |  |  |
|                 | This date should be the date the          |                                    |  |  |  |
|                 | remittance was received in the County     |                                    |  |  |  |
|                 | Office.                                   |                                    |  |  |  |
| Remittance      | Total amount of remittance. The           | Enter in the total amount listed   |  |  |  |
| Amount          | amount may include fees to other FSA      | on the remittance.                 |  |  |  |
|                 | programs. Amount shall be:                |                                    |  |  |  |
|                 |                                           |                                    |  |  |  |
|                 | • entered in dollars and cents            |                                    |  |  |  |
|                 | • greater than 0.                         |                                    |  |  |  |
|                 | Fromula, John Dee sylwits a sheely        |                                    |  |  |  |
|                 | for \$1000 \$600 of the                   |                                    |  |  |  |
|                 | check is to be applied to                 |                                    |  |  |  |
|                 | his DMC contract, the                     |                                    |  |  |  |
|                 | other \$400 is for other                  |                                    |  |  |  |
|                 | program fees. The user                    |                                    |  |  |  |
|                 | will enter \$1000 for the                 |                                    |  |  |  |
|                 | total remittance amount in                |                                    |  |  |  |
|                 | the DMC software.                         |                                    |  |  |  |
| Amount to       | Amount of remittance that is being        | Enter the amount to be applied to  |  |  |  |
| Apply to this   | applied to the contract in DMC.           | the DMC contract.                  |  |  |  |
| Contract        |                                           |                                    |  |  |  |

# C Field Descriptions and Actions (Continued)

### **300** Automated Billing Service

### A Introduction

A new process has been created to allow DMC and NRRS to communicate and provide real time balance updates to DMC contracts. The collection process has been removed from DMC for 2022 and subsequent years. Bills will automatically be established for the administrative fee when at least one producer signature has been recorded, unless waived. Premium fees will be established upon contract approval. Bills will automatically convert to a receivable on September 1 of the applicable coverage year. For 2022 and subsequent years, County Offices will no longer enter remittances through DMC and will now enter them through NRRS.

**Note:** Users will continue to enter or modify remittances in DMC for years prior to 2022. See Part 5 for additional information.

### **301** Administrative and Premium Fee Creation

#### A Bills and Receivables

A bill is an amount owed by an individual or entity that is not yet an actual debt. The amount of the bill cannot be offset except for dairy operations that have elected to reduce their payment to apply to premium balances.

A receivable is a debt owed to FSA or CCC and payment has not been received by the applicable due date. The amount can be offset from most payables due to the producer. Receivables will be established for any unpaid administrative fees or premiums on September 1 on the applicable coverage year.

The Billing Service ensures that all administrative fees and premiums are established and collected while reducing County Office workload by automatically creating receivables after the due date of the premiums.--\*

## **301** Administrative and Premium Fee Creation (Continued)

## **B** Bill Creation

\*--The administrative bill is created when all producer signatures have been recorded on the--\* contract. If the administrative fee is waived, no bill will be created.

The premium bill is created when the COC determination is recorded for the contract.

| IF the dairy operation          | THEN the bill is set up                                                                                                    |  |
|---------------------------------|----------------------------------------------------------------------------------------------------|--|
| has a valid or IRS verified TIN | using the TIN of the dairy operation listed in                                                                                                    |  |
|                                 | Part A of the CCC-801.                                                                                                    |  |
| does not have a valid TIN       | with any producer listed in Part D of the CCC-801 with a share, that is participating, and has not refused payment.                                      |  |
|                                 | <b>Note:</b> The point of contact selected on a contract will always be associated to the bill regardless of their participation status on the contract. |  |

This following table provides who the bills are established for in NRRS.

**Note:** A bill is not created if a contract is disapproved.

## **C** Receivable Creation

Outstanding bills will be automatically converted to receivables on September 1 of the applicable coverage year. Receivables will follow standard financial procedure for letter notification to all producers associated to the receivable.

## **302** Updated Contract Collection Screen

## A Introduction

The Contract Collection Screen has been updated to remove the functionality to enter remittances into DMC. There is a direct link to NRRS if a bill has been established for the contract in NRRS.

\* \* \*

## **B** Example of the Updated Contract Collection Screen

The following is an example of the updated Contract Collection Screen for 2022 and subsequent years with the administrative fee waived, premium fee paid by credit, and the supplemental premium with a bill created.

| Contract Collection                                                                                  |            |          |                                              |                              |                          |                                                                                              |        |             |
|----------------------------------------------------------------------------------------------------|------------|----------|----------------------------------------------|------------------------------|--------------------------|----------------------------------------------------------------------------------------------|--------|-------------|
| Coverage Year: <b>2022</b><br>Dairy Operation: <b>DMC Dairy</b><br>Dairy Operation Number: <b>63</b> | 0<br>0     | S        | State: <b>California</b><br>Production Histo | a (06)<br>ory: 3,500,000 lbs |                          | County: <b>Merced (047)</b><br>Status: <b>Approved</b><br>Supplemental: <b>1,125,000 lbs</b> |        |             |
| Contract Balance: \$343.76                                                                           |            |          |                                              | Remaining Premiu             | ım Credit: <b>\$0.00</b> |                                                                                              |        |             |
|                                                                                                    | Amount Due | Waived   | Credited                                     | DMC Collections              | Bill Number              | Established Bill Amount                                                                      | Paid   | Balance Due |
| Administrative Fee                                                                                   | \$100.00   | \$100.00 |                                              | \$0.00                       |                          | \$0.00                                                                                       | \$0.00 | \$0.00      |
| Premium                                                                                              | \$3,740.63 |          | \$3,740.63                                   | \$0.00                       |                          | \$0.00                                                                                       | \$0.00 | \$0.00      |
| Supplemental Premium                                                                                 | \$1,603.13 |          | \$1,259.37                                   | \$0.00                       | 26506107                 | \$343.76                                                                                     | \$0.00 | \$343.76    |
| Totals :                                                                                             | \$5,443.76 | \$100.00 | \$5,000.00                                   | \$0.00                       |                          | \$343.76                                                                                     | \$0.00 | \$343.76    |
|                                                                                                    |            |          |                                              |                              |                          | Cance                                                                                        |        | ontinue     |

# \*--302 Updated Contract Collection Screen (Continued)

# **C** Field Descriptions and Actions for the Updated Contract Collection Screen

The following table provides the field descriptions and actions for the updated Contract Collection Screen.

| Field            | Description                                    | Action                      |
|------------------|------------------------------------------------|-----------------------------|
| Contract Balance | Displays the balance due for the               |                             |
|                  | contract.                                      |                             |
|                  |                                                |                             |
|                  | <b>Note:</b> The contract balance will display |                             |
|                  | as \$0 until at least one producer             |                             |
|                  | signature is entered.                          |                             |
| Remaining        | Displays any remaining MPP premium             |                             |
| Premium Credit   | credit for the dairy operation.                |                             |
| Amount Due       | The amount due for the administrative          |                             |
|                  | fee, premium, and supplemental                 |                             |
|                  | premium based on the election selected         |                             |
|                  | by the dairy operation.                        |                             |
| Waived           | Any amount on the contract that is             |                             |
|                  | being waived.                                  |                             |
| Credited         | Any credited amount from the MPP               |                             |
|                  | premium credit being applied to either         |                             |
|                  | the regular premium or supplemental            |                             |
|                  | premium.                                       |                             |
|                  |                                                |                             |
|                  | <b>Note:</b> The credit does not apply to the  |                             |
|                  | admin fee.                                     |                             |
| DMC              | Any collection that was recorded in            |                             |
| Collections      | DMC before Billing Service.                    |                             |
| Bill Number      | The associated bill number that was            | Users can click on the link |
|                  | established in NRRS.                           | to be directed to NRRS.     |
| Established Bill | The amount that has been established           |                             |
| Amount           | for the administrative fee or premium          |                             |
|                  | fee in NRRS.                                   |                             |
| Paid             | Any amount paid through NRRS for the           |                             |
|                  | particular line item.                          |                             |
| Balance Due      | The balance due for the applicable line        |                             |
|                  | item.                                          |                             |